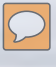

### Adaptive Grasslands Management South San Diego County Conserving costs through collaborative conservation

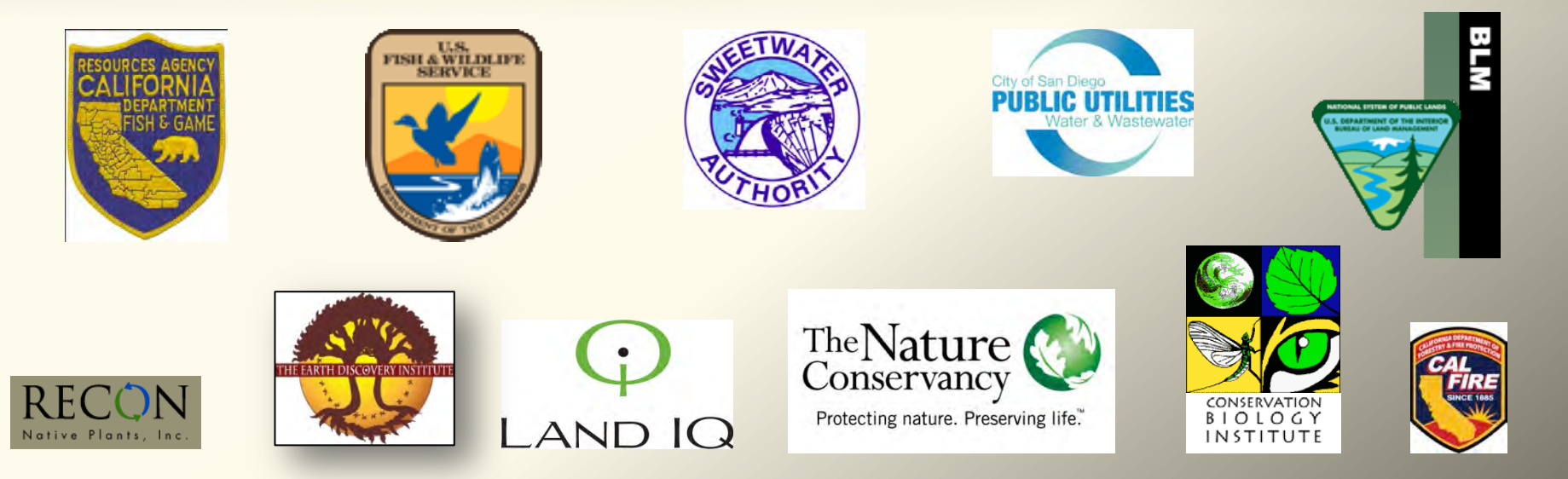

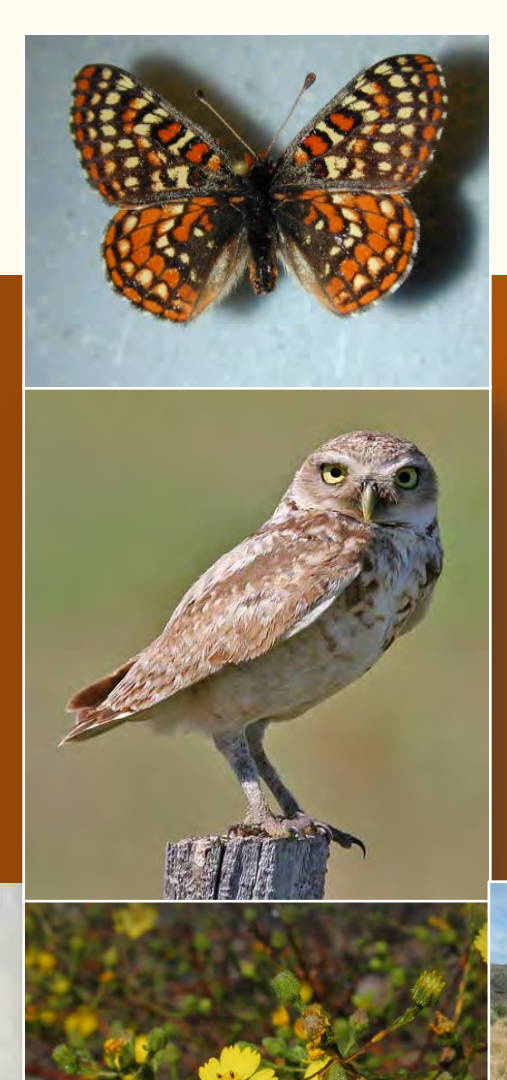

### **Project Goal**

Develop landscape-scale, collaborative strategies for managing target grassland species in the South County MSCP

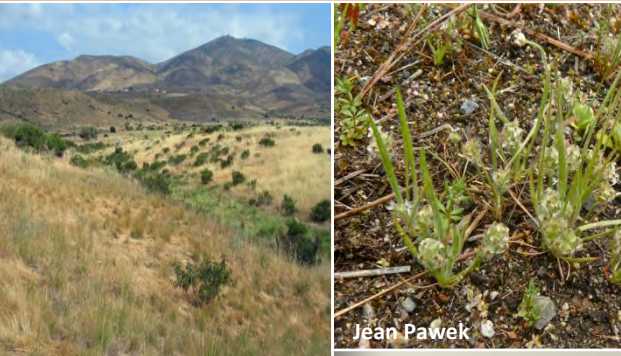

### **Study Area**

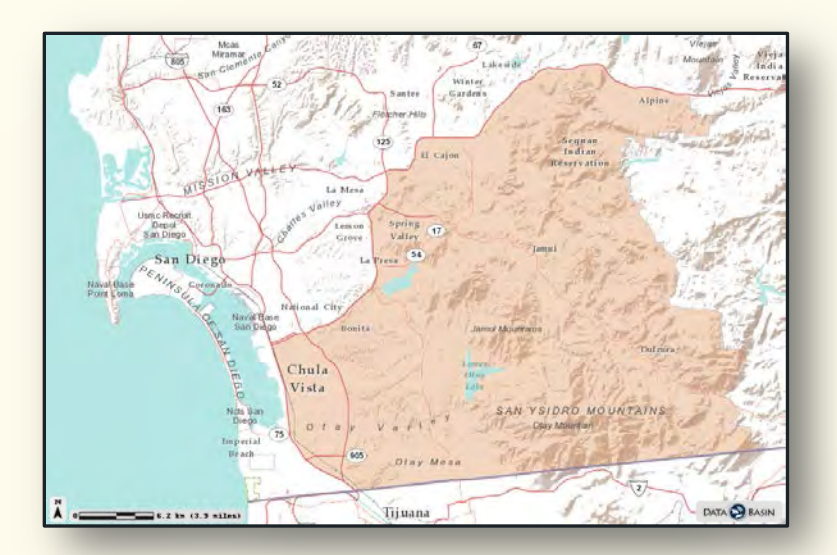

### 4 sites 5 land owners

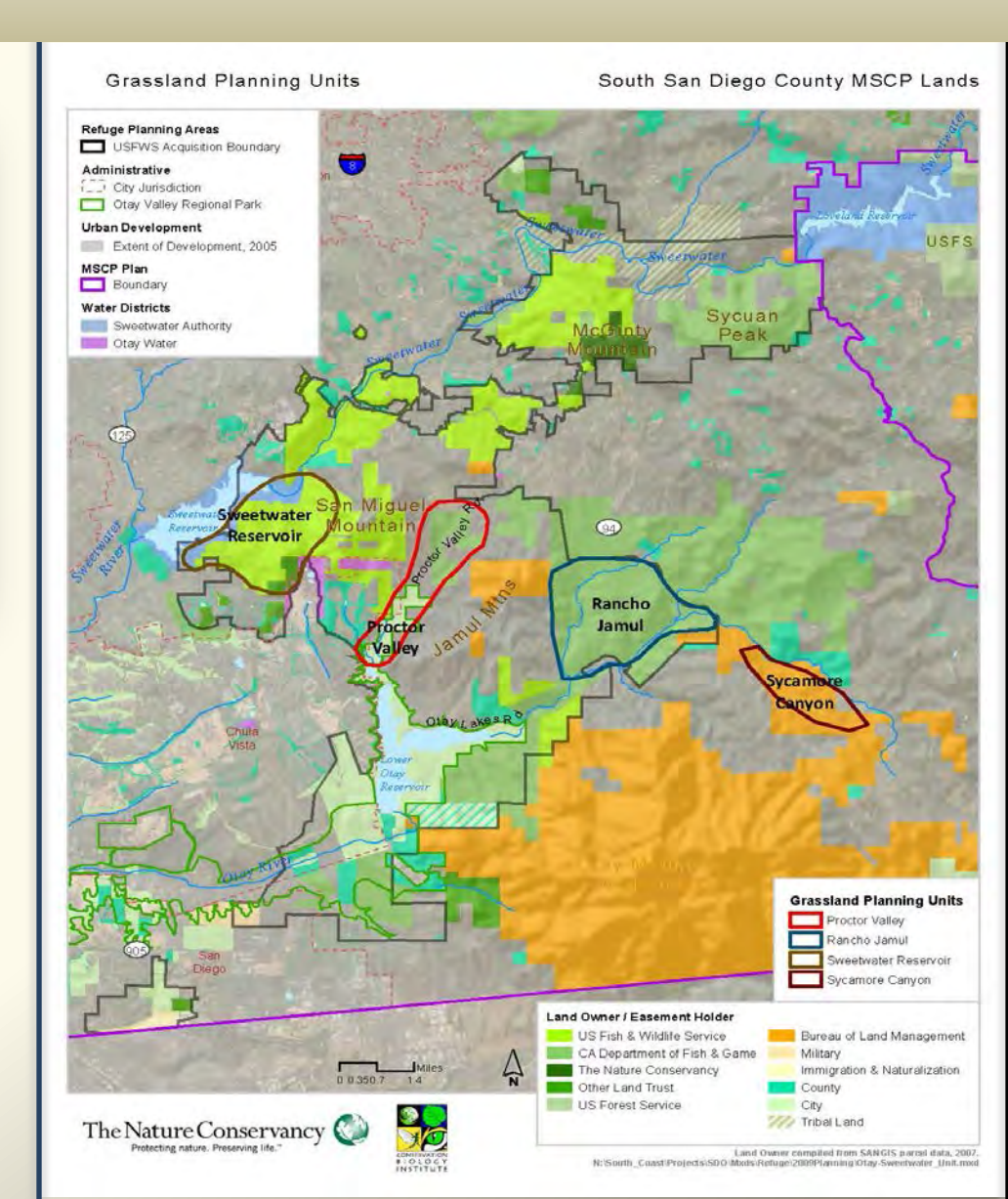

### Phase I: 2011-2012

ID suitable restoration sites Develop restoration strategies/plans **Develop Management Visions** 

### Habitat Assessments

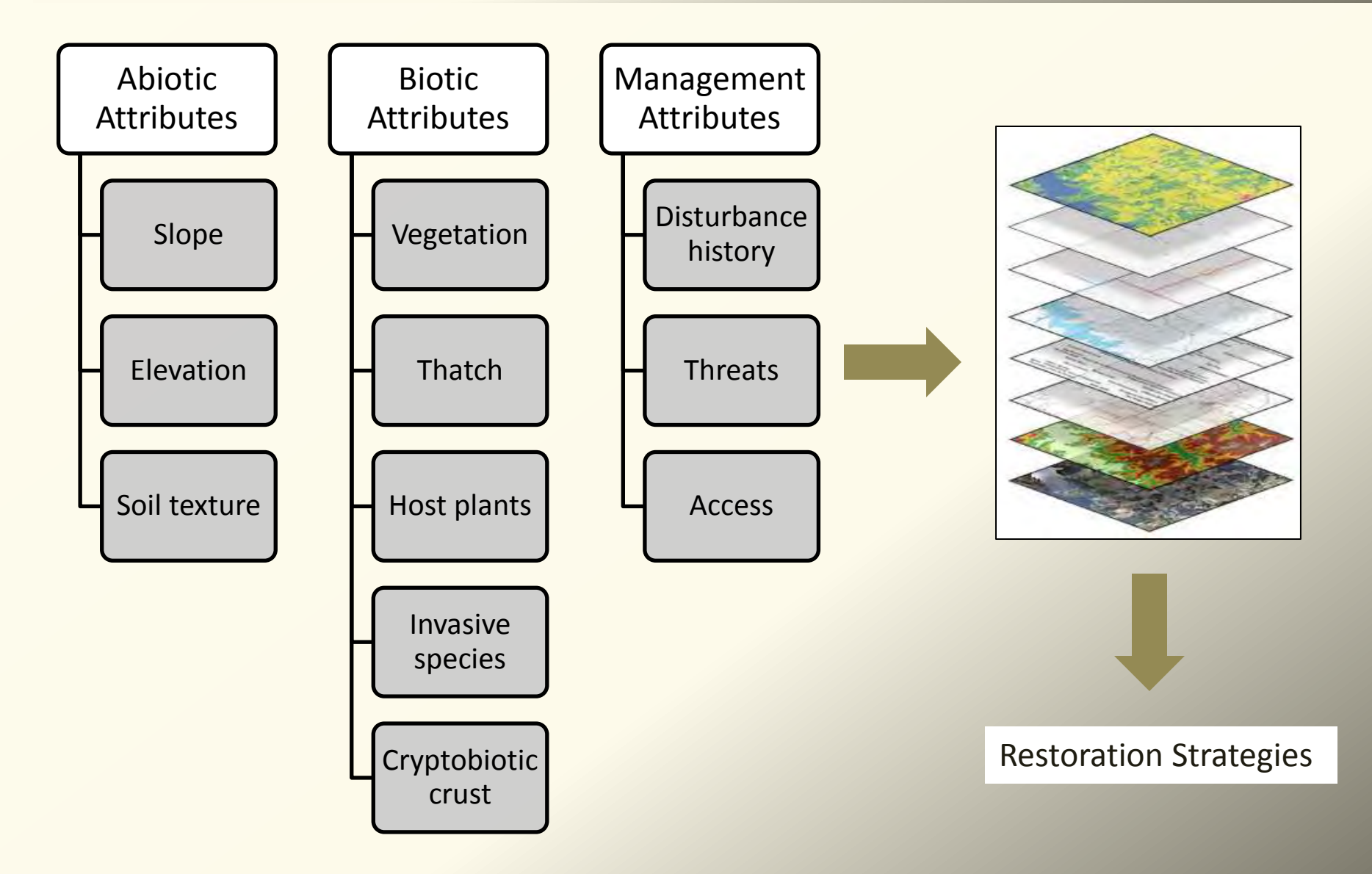

### Tier 1: (1°) Abiotic Factors

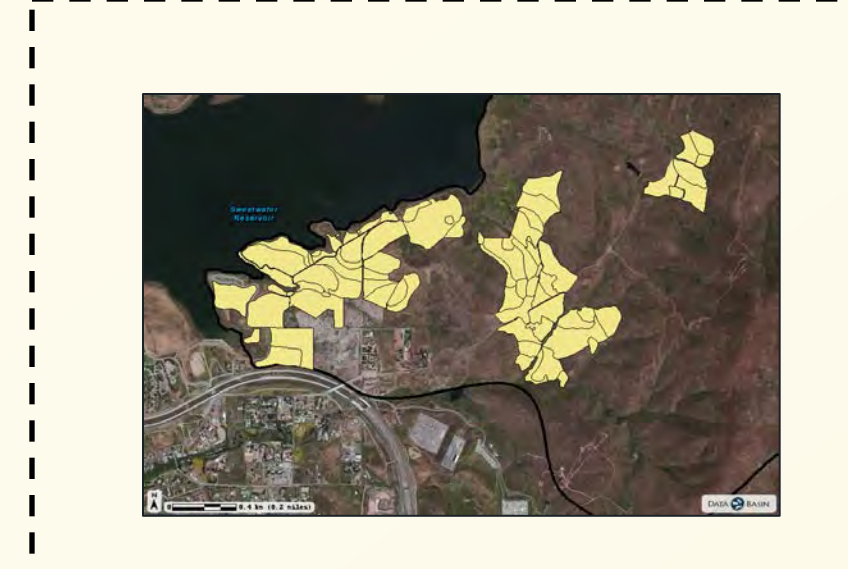

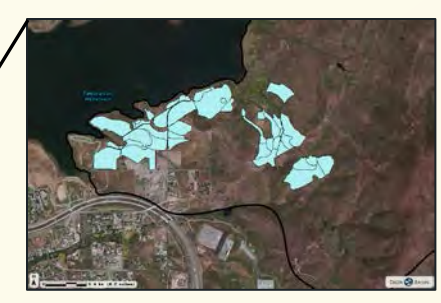

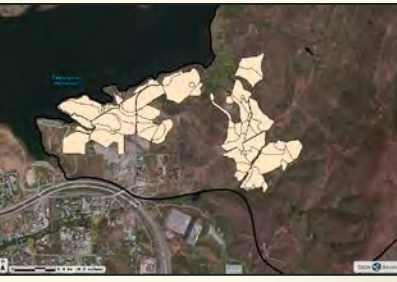

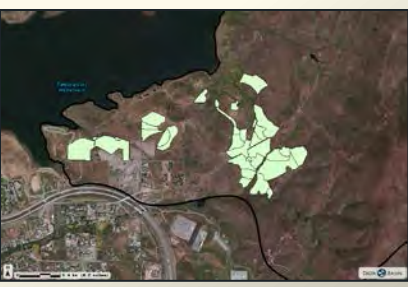

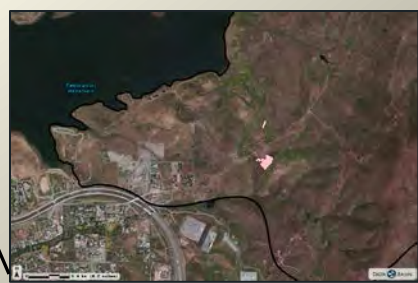

Native Grassland

#### Otay Tarplant

#### Burrowing Owl

Forbland

### Tier 2: Biotic Factors

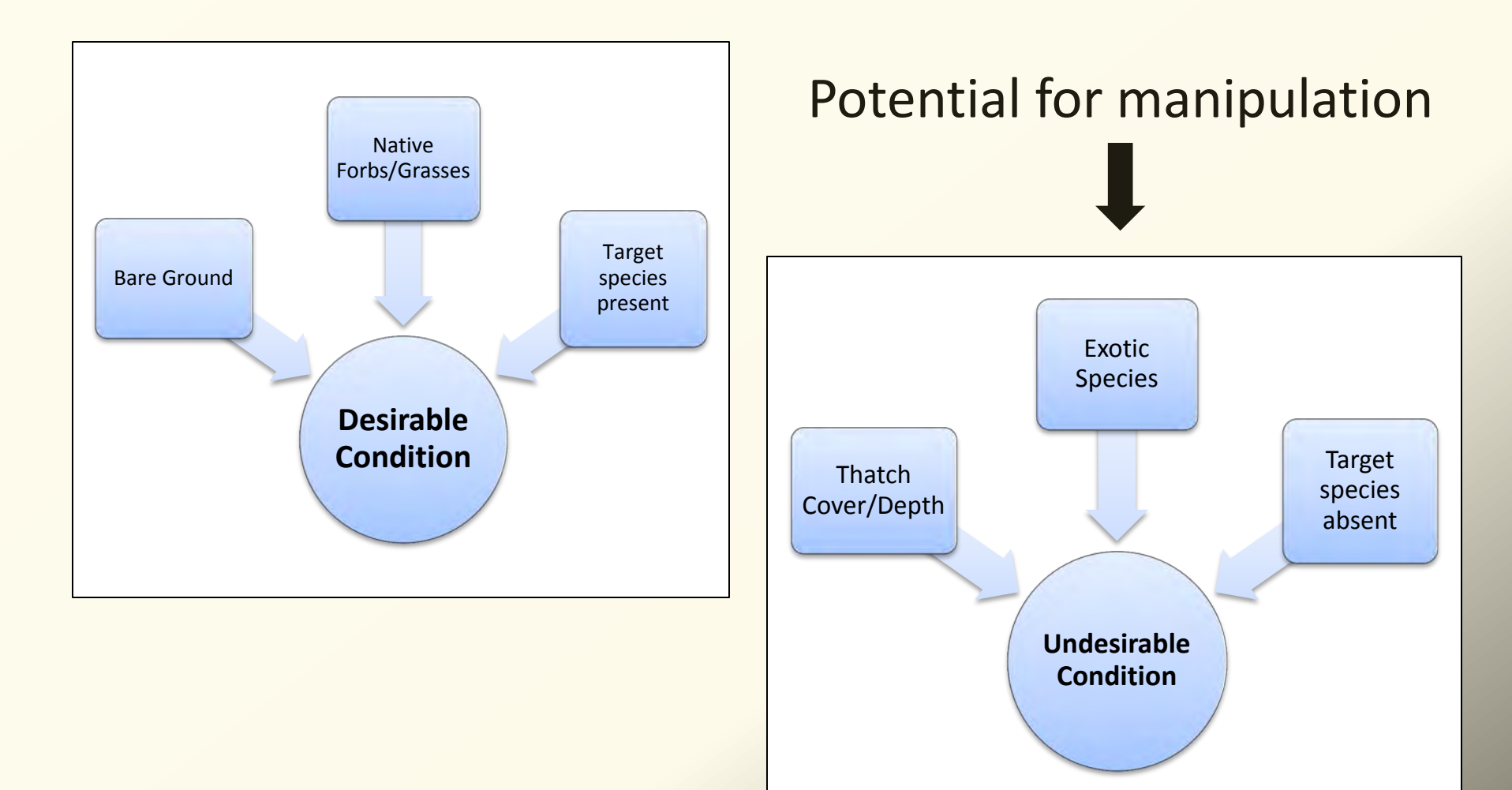

# Otay Tarplant (Tier 1)

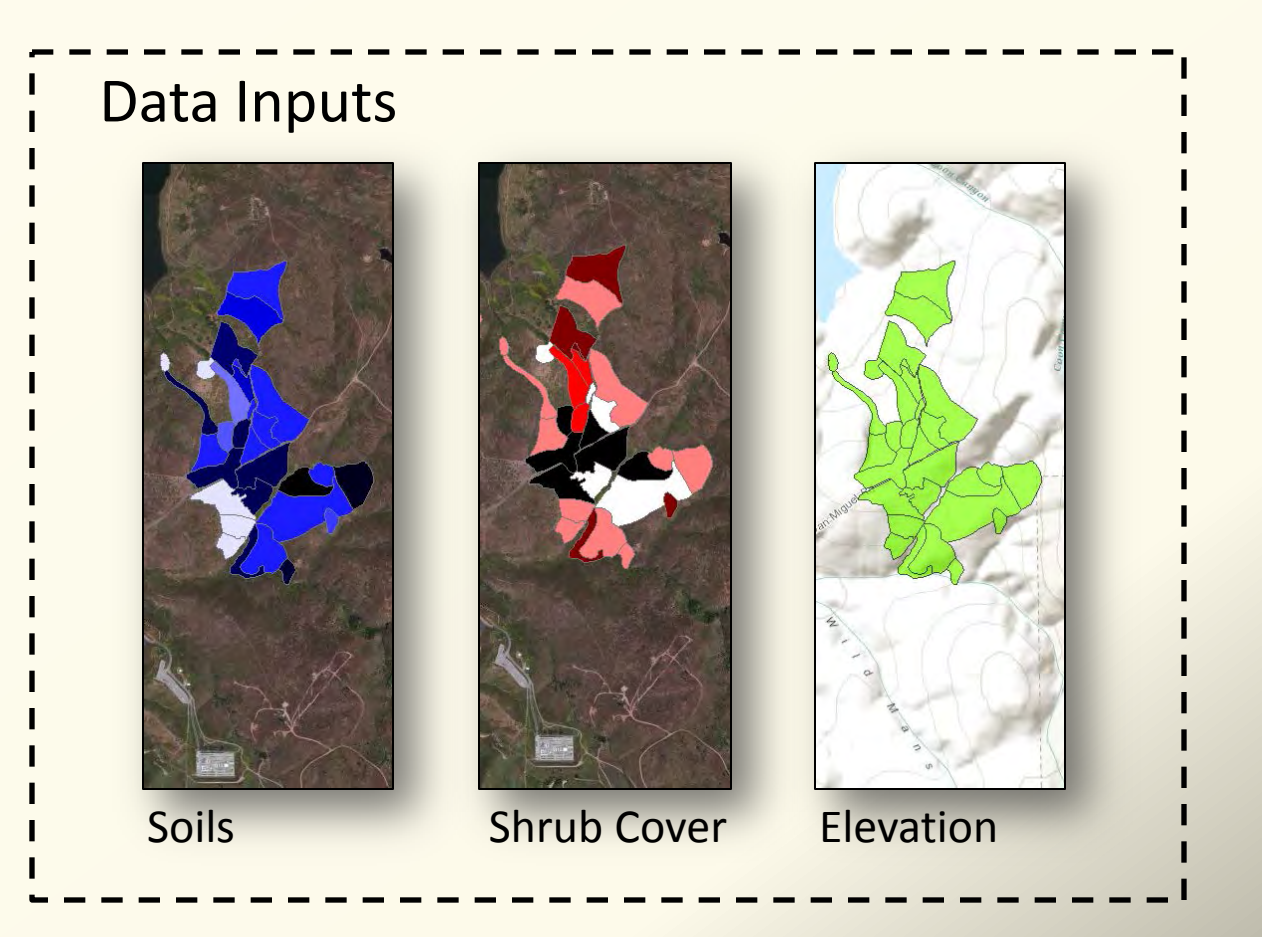

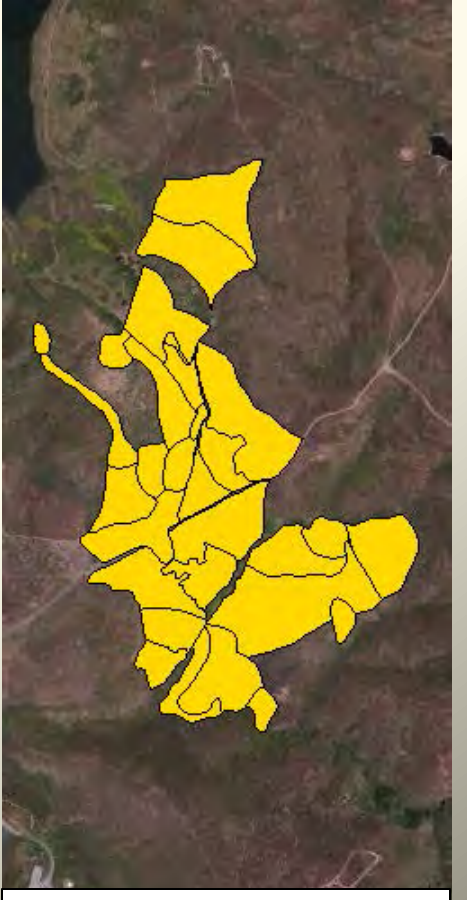

Minimum Habitat Requirements

# Otay Tarplant (Tier 2)

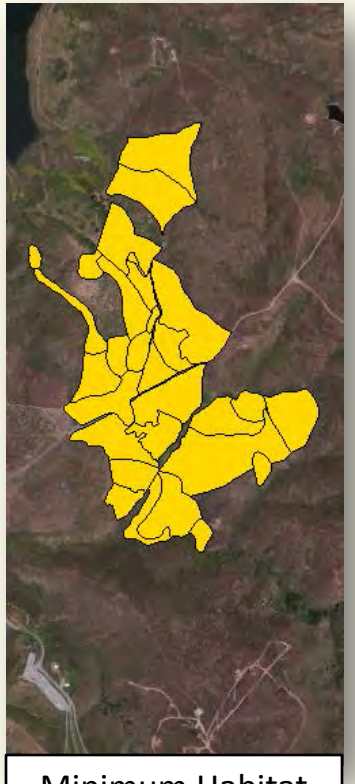

Minimum Habitat Requirements

#### **Biotic attributes**

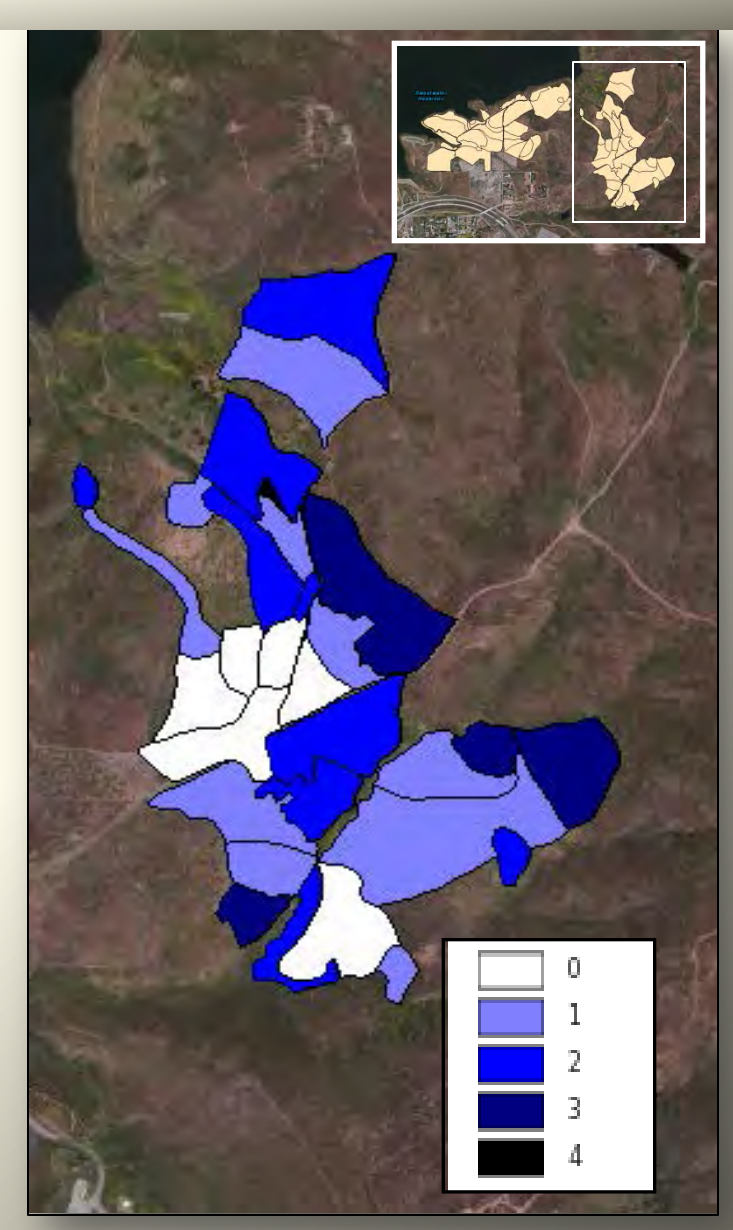

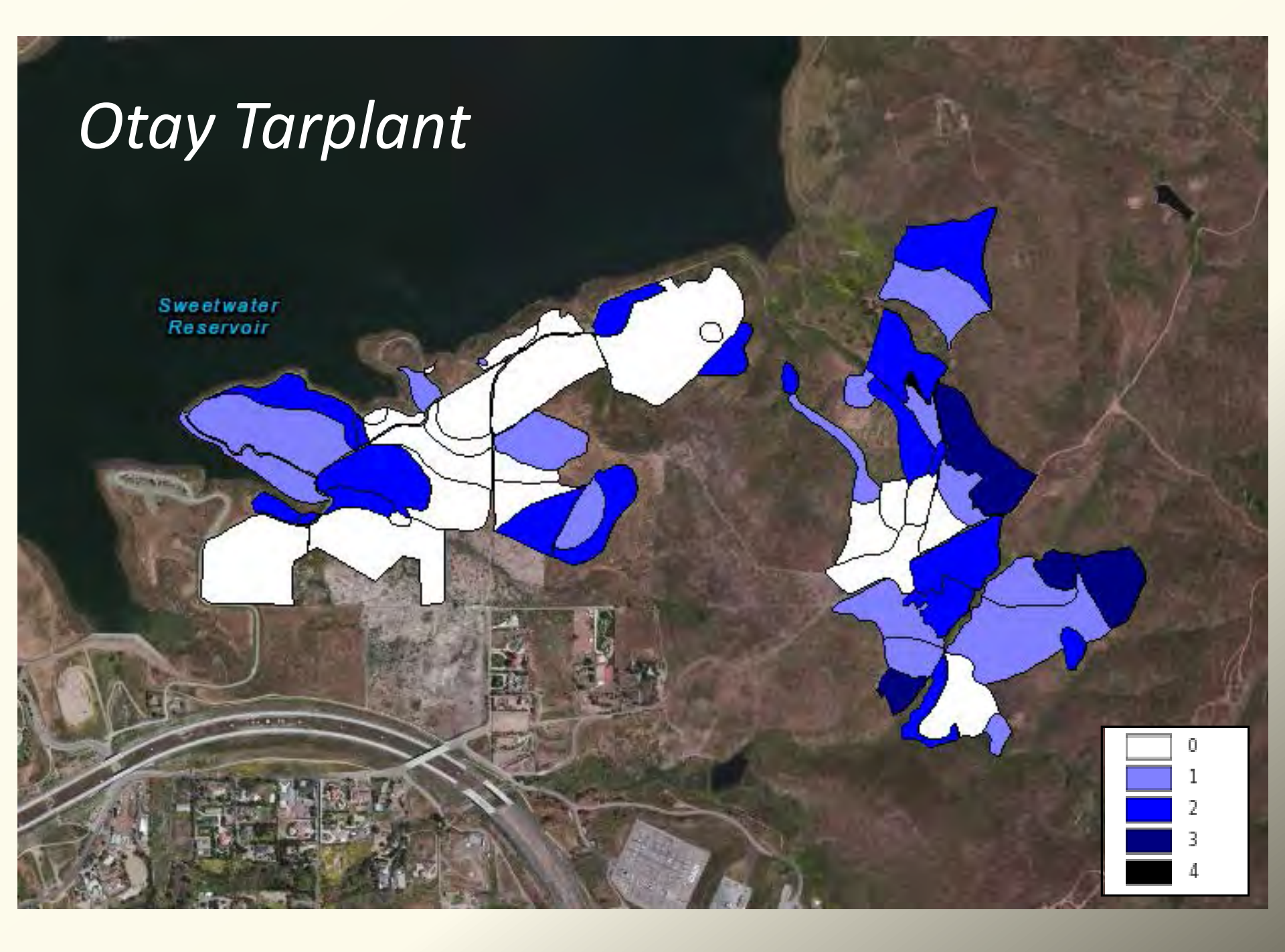

### **Potential Restoration Strategies**

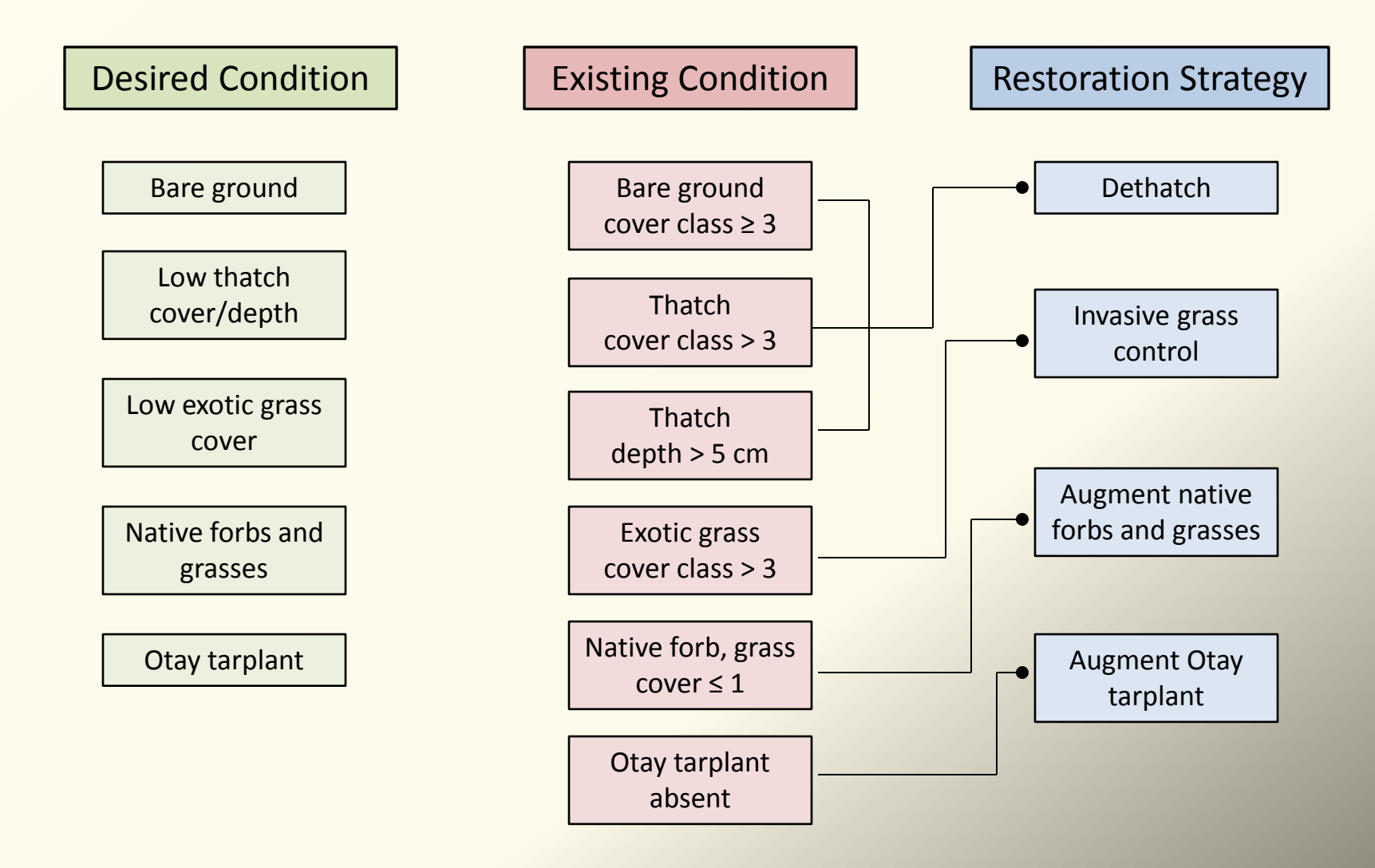

### Phase II: 2013-2015

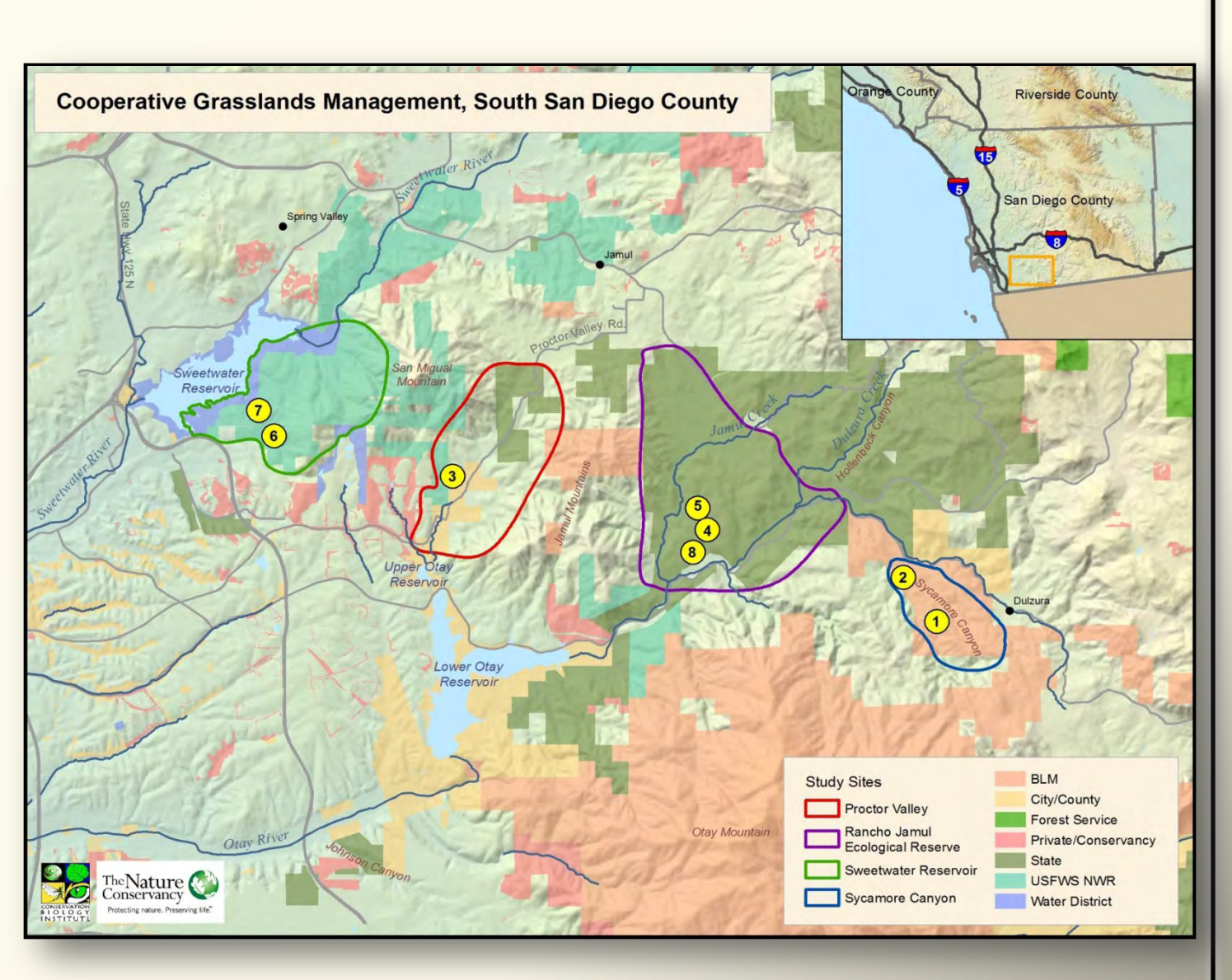

Test methods for species, habitat restoration

Inform largescale restoration

### **Quino Checkerspot Butterfly**

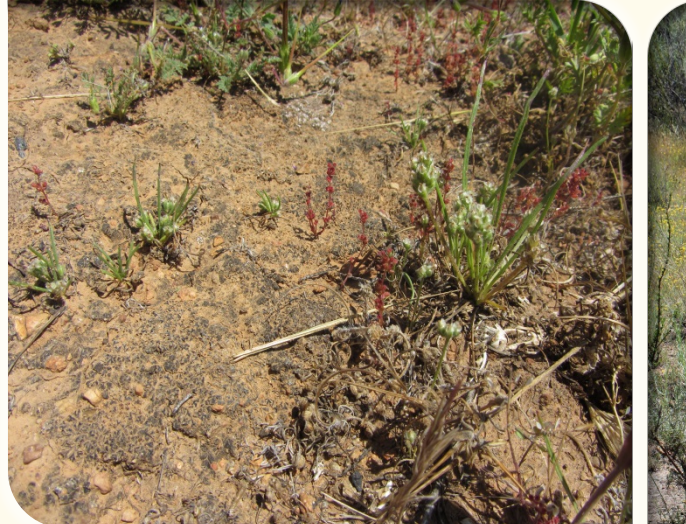

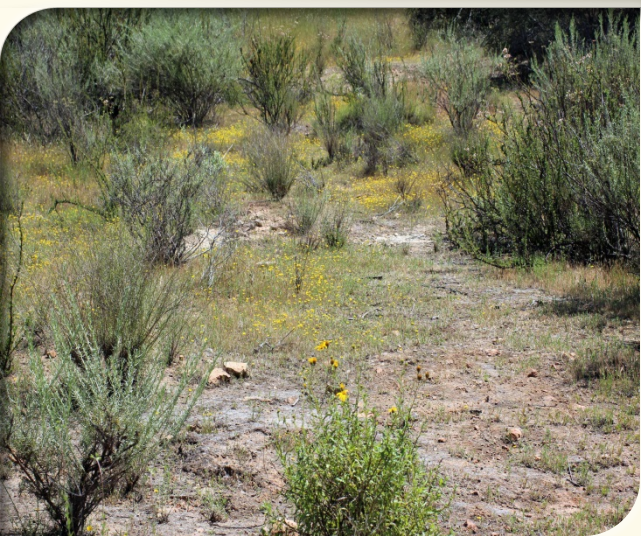

### Restoration Plan

#### Design

2 sites (PV, SC) 20 ft x 20 ft plots (n=15)

#### Treatments

Dethatch Weed control Seeding – one mix, two techniques Buffer Questions

Site differences Seeding methods

### Forblands

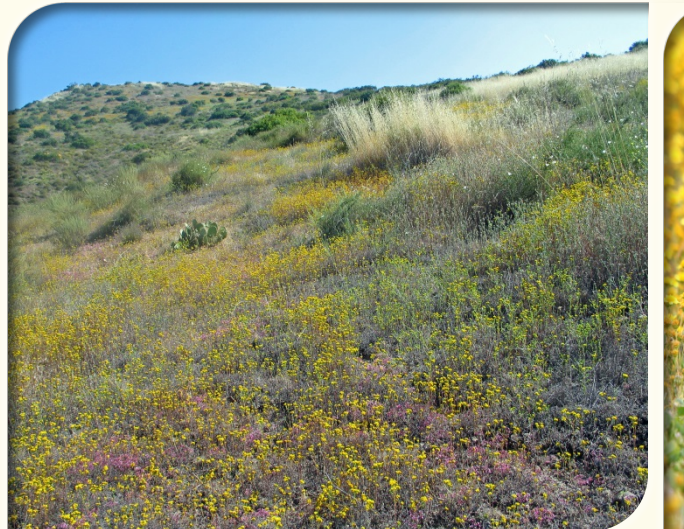

### Restoration Plan

#### Design

1 site (SC) 2 mechanized treatments 24 ft x 50 ft plots (n=20)

#### Treatments

Dethatch Mowing, herbicide Broadcast seed Buffer Questions Control methods

# Otay Tarplant, Grassland

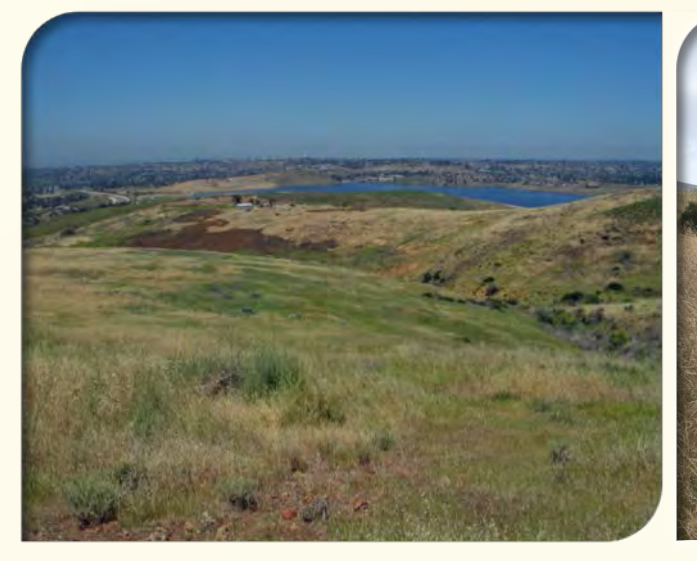

#### Design

5 sites (SW, RJER) 2 mechanized treatments 24 ft x 50 ft plots (n=20)

#### Treatments

Spring Strahm

Dethatch Mowing, herbicide, burn Broadcast seed Buffer

### Restoration Plan

Questions Control methods Seeding methods Seeding mixes Site history Soil differences

### **Experimental Design**

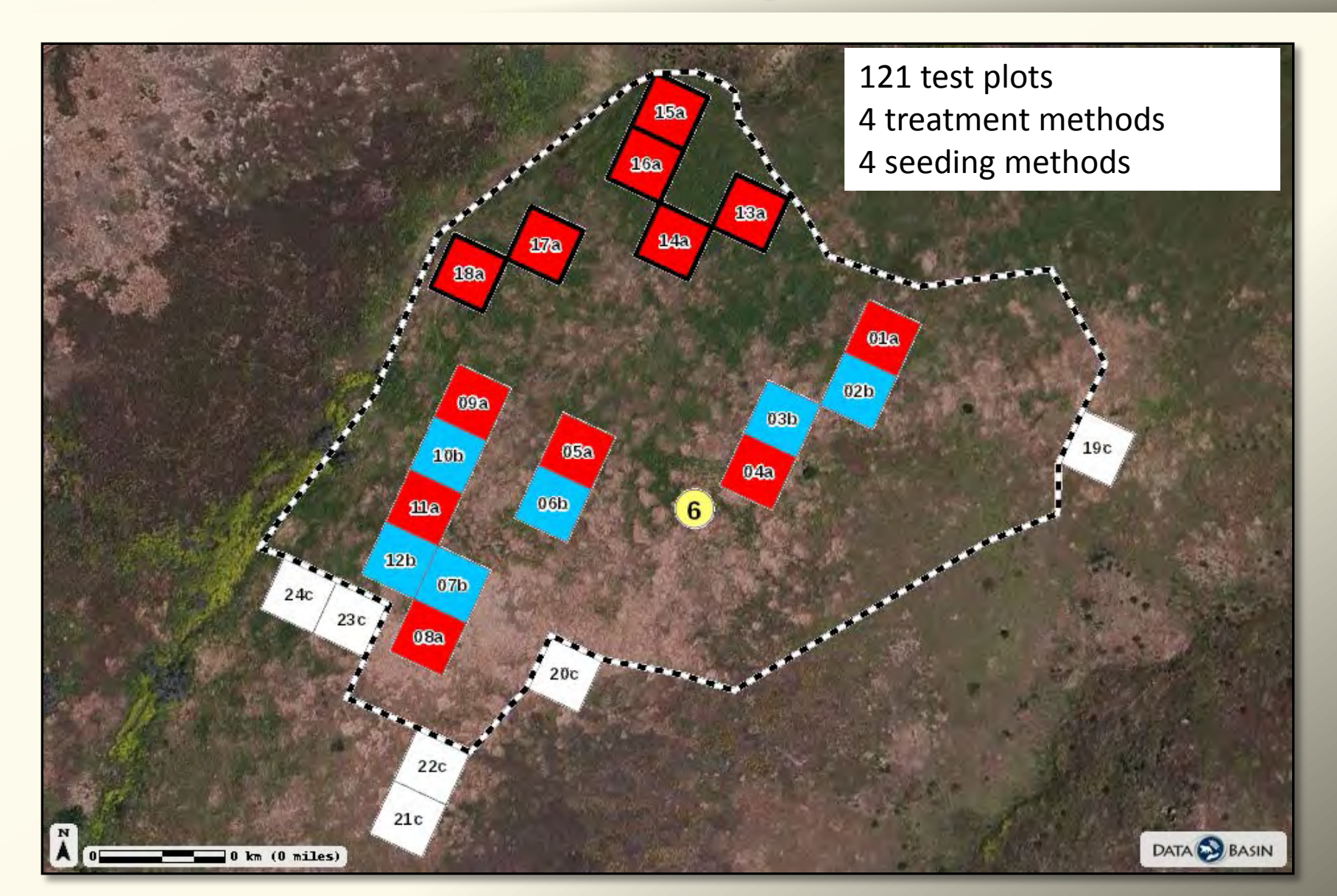

### Site Preparation

Fall 2013 Dethatching, Mowing

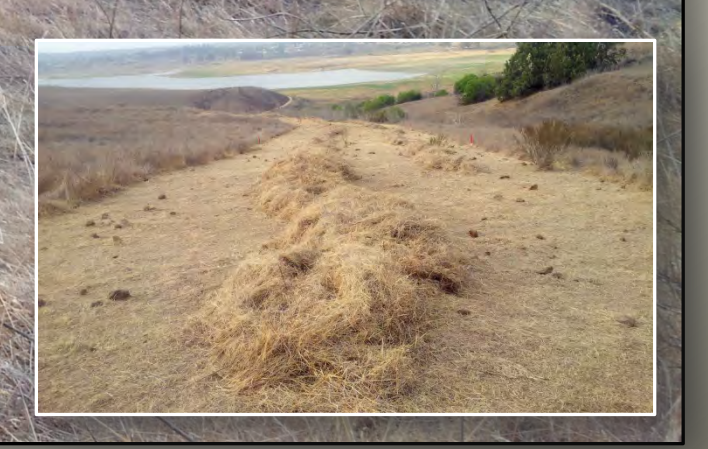

### **Experimental Treatments**

#### Site 2 (Sycamore Canyon):

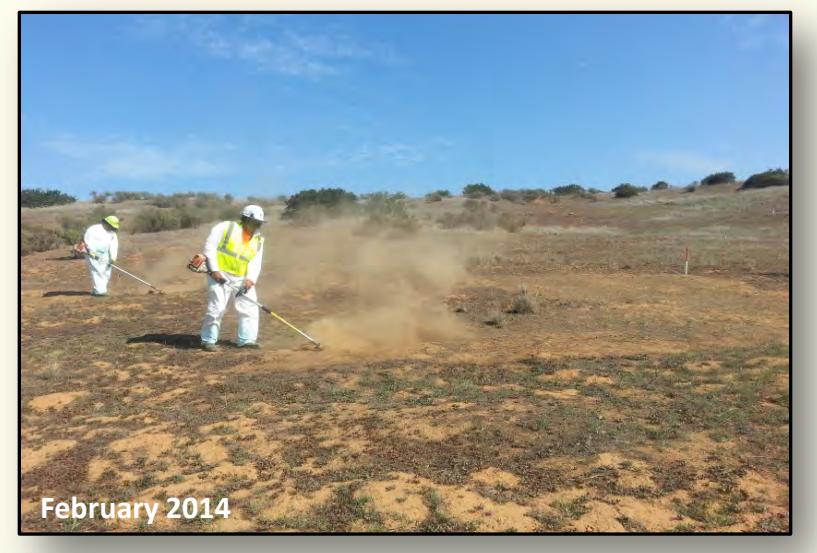

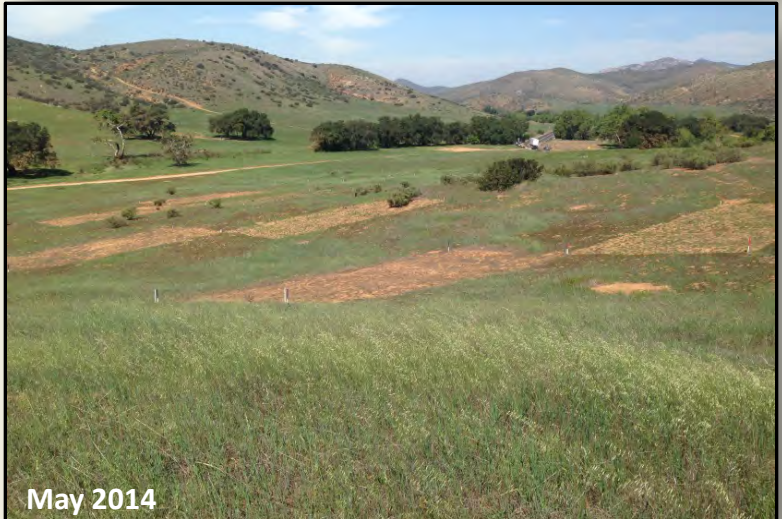

#### Site 6 (Sweetwater Reservoir):

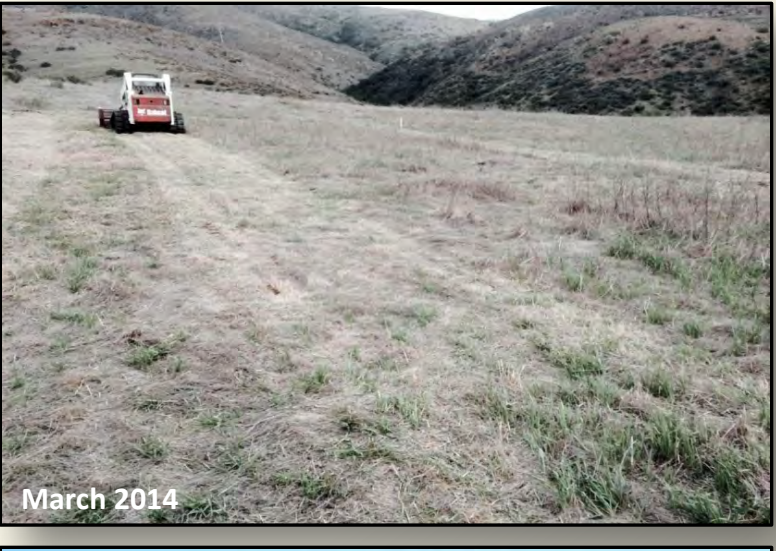

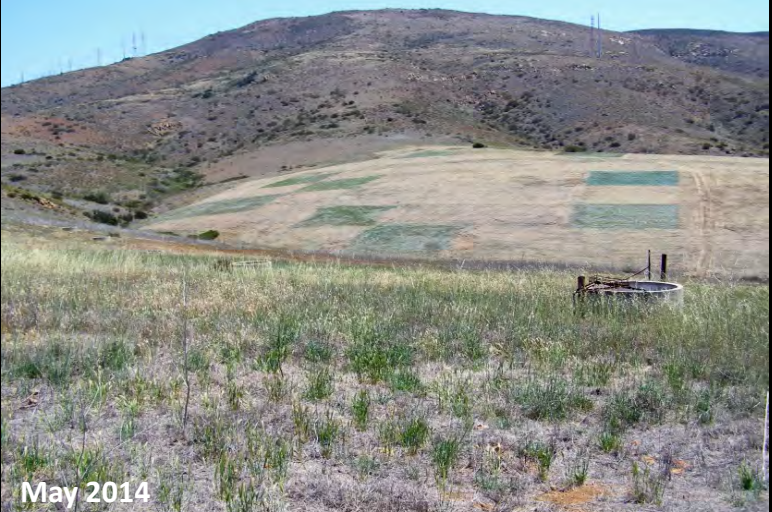

# Monitoring

#### Quantitative Monitoring Photomonitoring

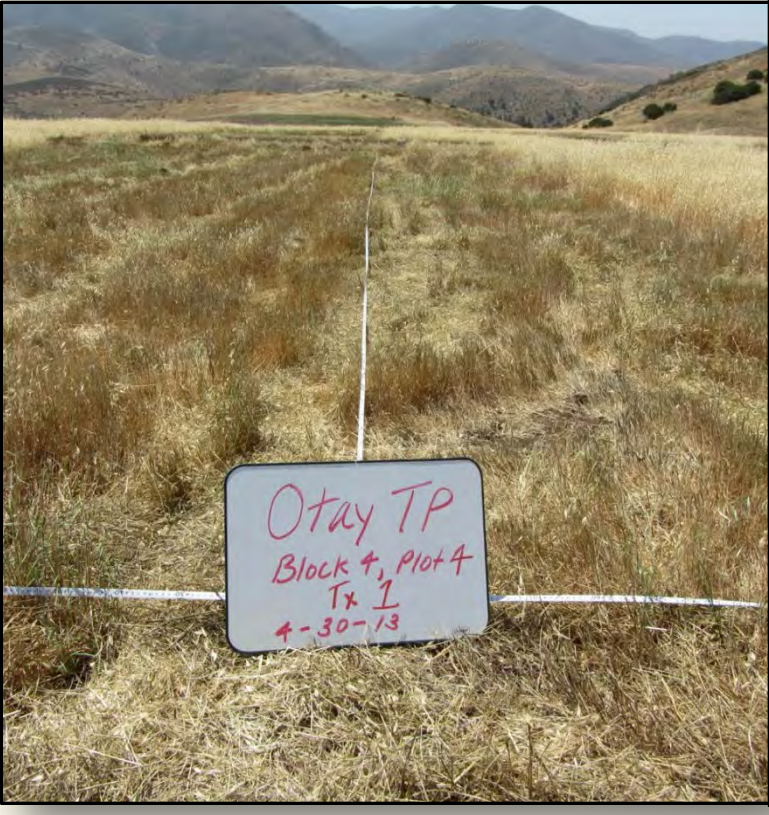

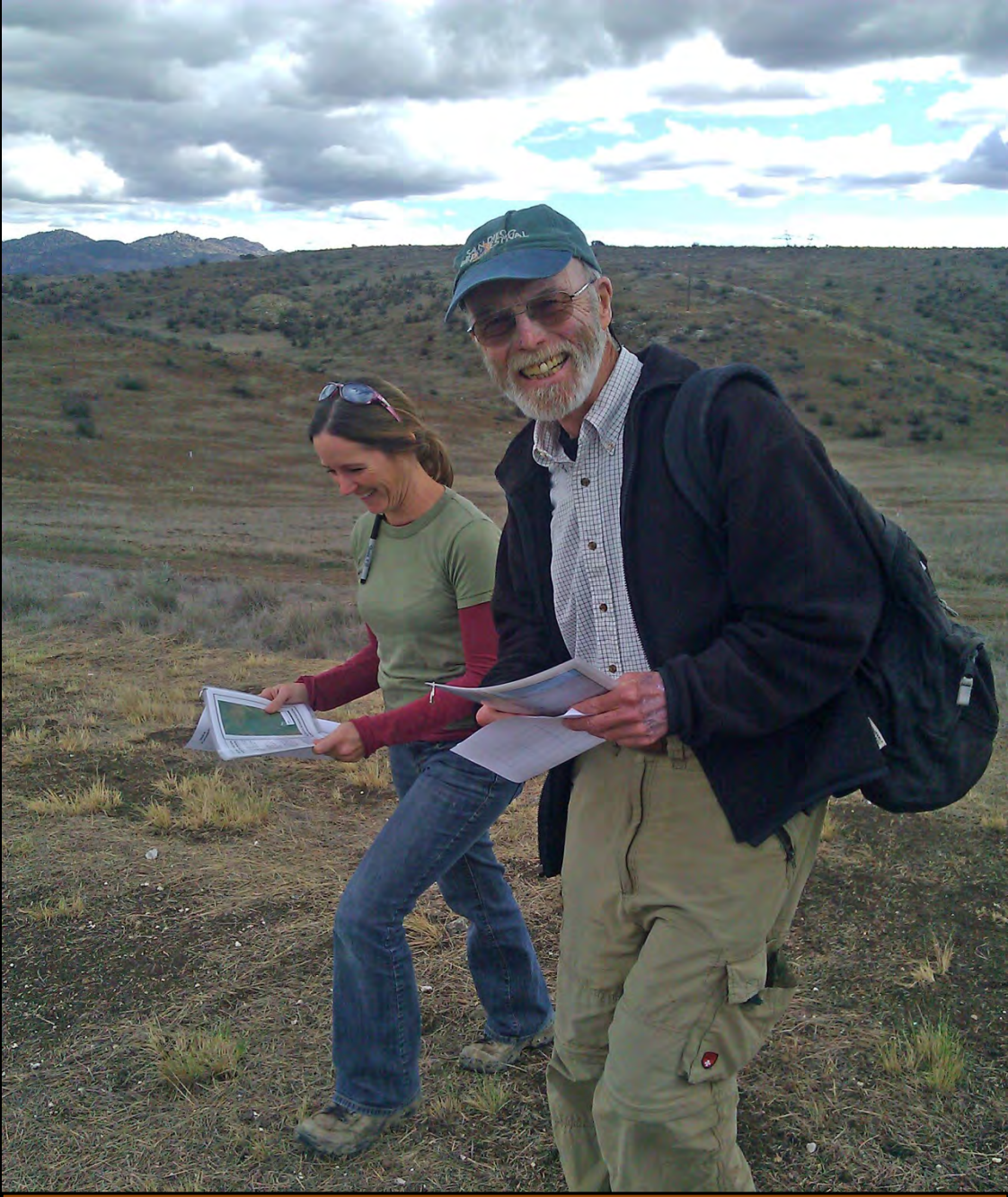

2013 Photomonitoring Workshop

### Seed Collection

### Volunteers Professionals

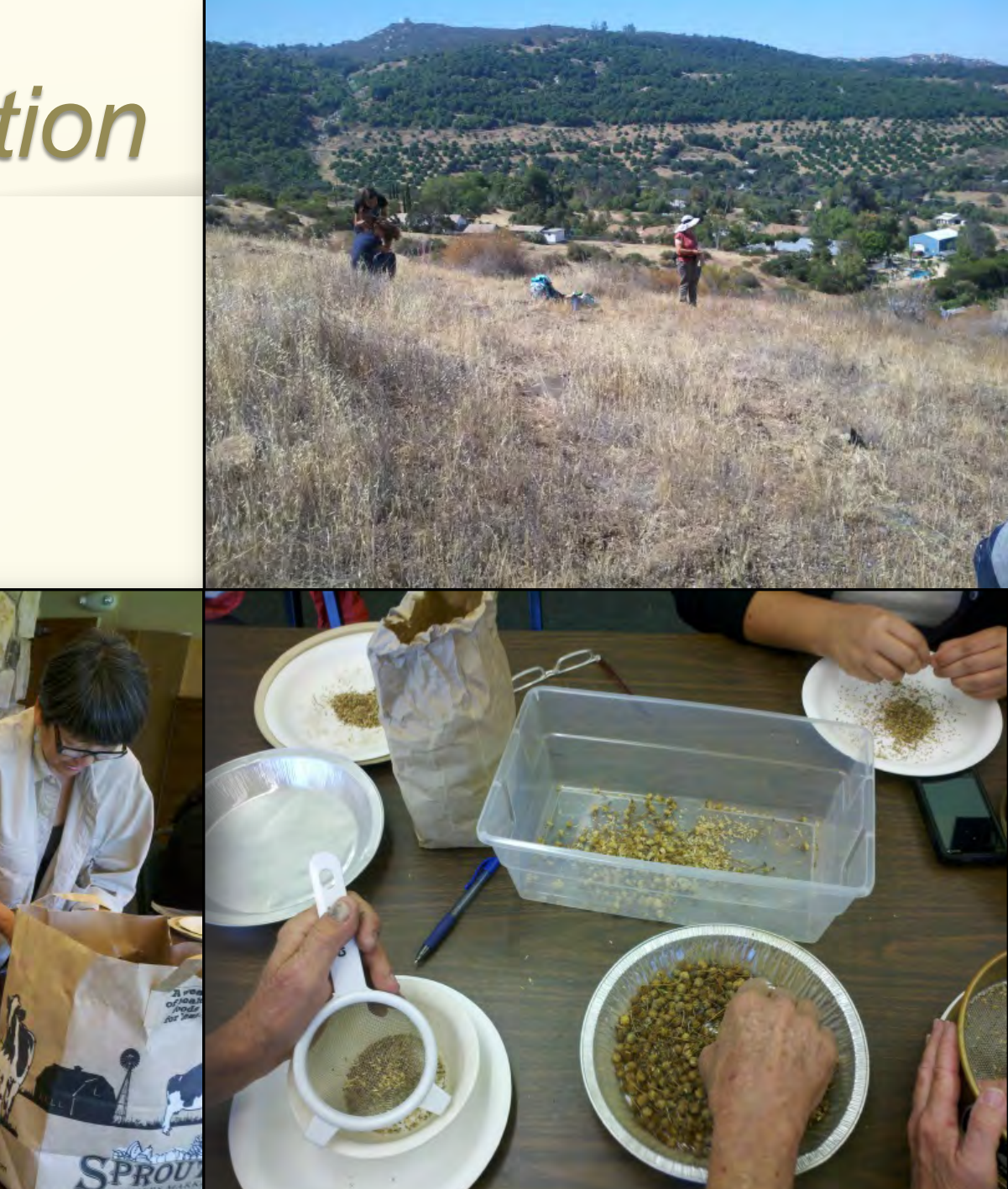

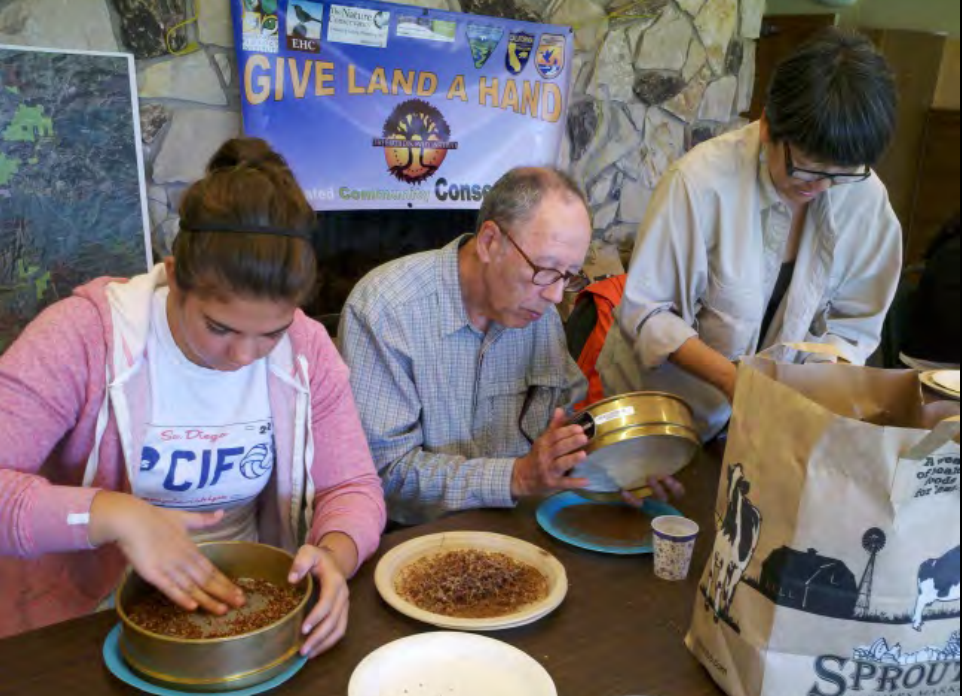

# Seed Storage – Otay Tarplant

- **Temporary collection** 
  - 4 populations/8196 seeds
  - Available for bulking
- **Conservation collection** 
  - 5 populations/150 plants/4632 seeds
  - Maternal lines (maximum breeding & recovery)
    - Active research collection (20%, RSABG)
    - Base collection (40%, long-term storage, RSABG)
    - Backup collection (40%, long-term storage, National Center for Genetic Resource Preservation)

# Seed Testing – Otay Tarplant

### Germination vs viability Excise ungerminated seed Dormancy testing

| Accession | Sown (#) | Germ(#) | Germ (%) | Notes                    |  |
|-----------|----------|---------|----------|--------------------------|--|
| RJER      | 13       | 3       | 23       | 5 dissected – 4/5 filled |  |
| RJER      | 12       | 1       | 8        | 5 dissected – 4/5 filled |  |
| SHIN      | 27       | 2       | 7 🤇      | 5 dissected – 1/5 filled |  |
| SHIN      | 16       | 4       | 25       | 5 dissected – 4/5 filled |  |
| RJER      | 11       | 1       | 9        | 5 dissected – 5/5 filled |  |
| GOBB      | 14       | 4       | 29       | 5 dissected – 5/5 filled |  |

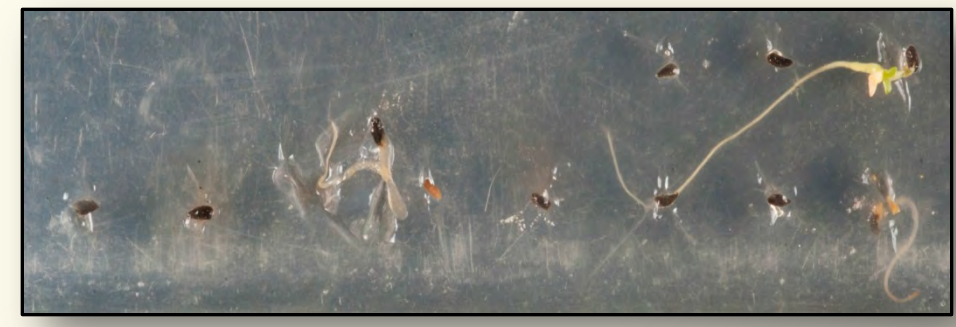

| Sample/Treatment |              | <u>Sown (#)</u> | <u>Germ (#)</u> | <u>Germ (%)</u> |
|------------------|--------------|-----------------|-----------------|-----------------|
| SHIN             | Control      | 50              | 3               | 6               |
| GOBB             | Control      | 50              | 4               | 8               |
| RJER             | Control      | 50              | 3               | 6               |
| SHIN             | Scarify soak | 50              | 7               | 14              |
| GOBB             | Scarify soak | 50              | 5               | 10              |
| RJER             | Scarify soak | 50              | 6               | 12              |
| SHIN             | Soak         | 50              | 15              | 30              |
| GOBB             | Soak         | 50              | 6               | 12              |
| RJER             | Soak         | 50              | 4               | 8               |
| SHIN             | Cold moist   | 100             | 15              | 15              |
| GOBB             | Cold moist   | 100             | 11              | 11              |
| RJER             | Cold moist   | 100             | 9               | 9               |
| SHIN             | GA3          | 50              | 2               | 4               |
| GOBB             | GA3          | 50              | 0               | 0               |
| RJER             | GA3          | 50              | 0               | 0               |

### Seed Bulking

### Otay tarplant Needlegrass

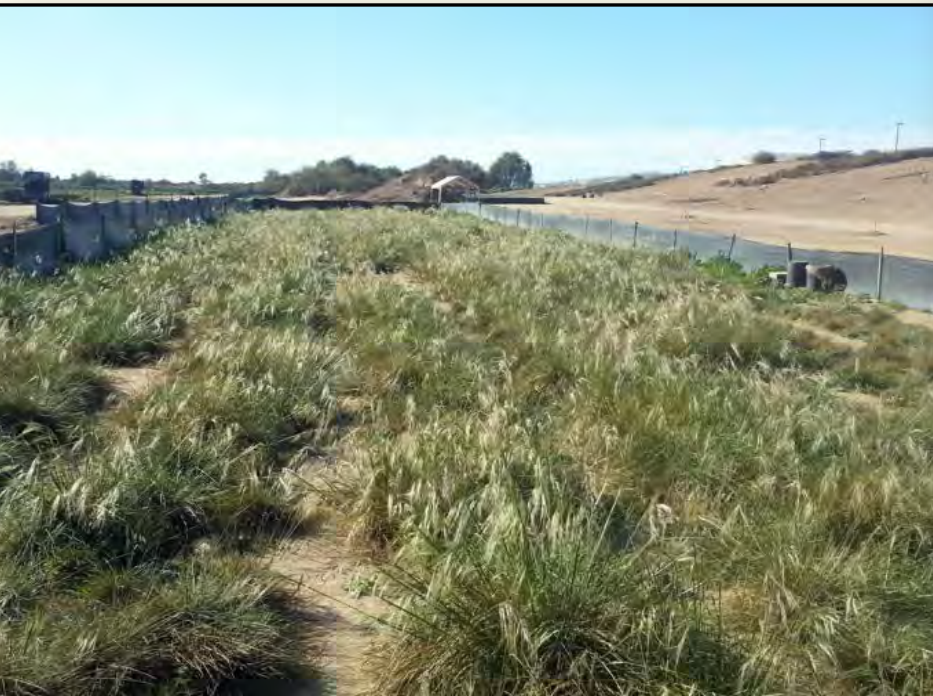

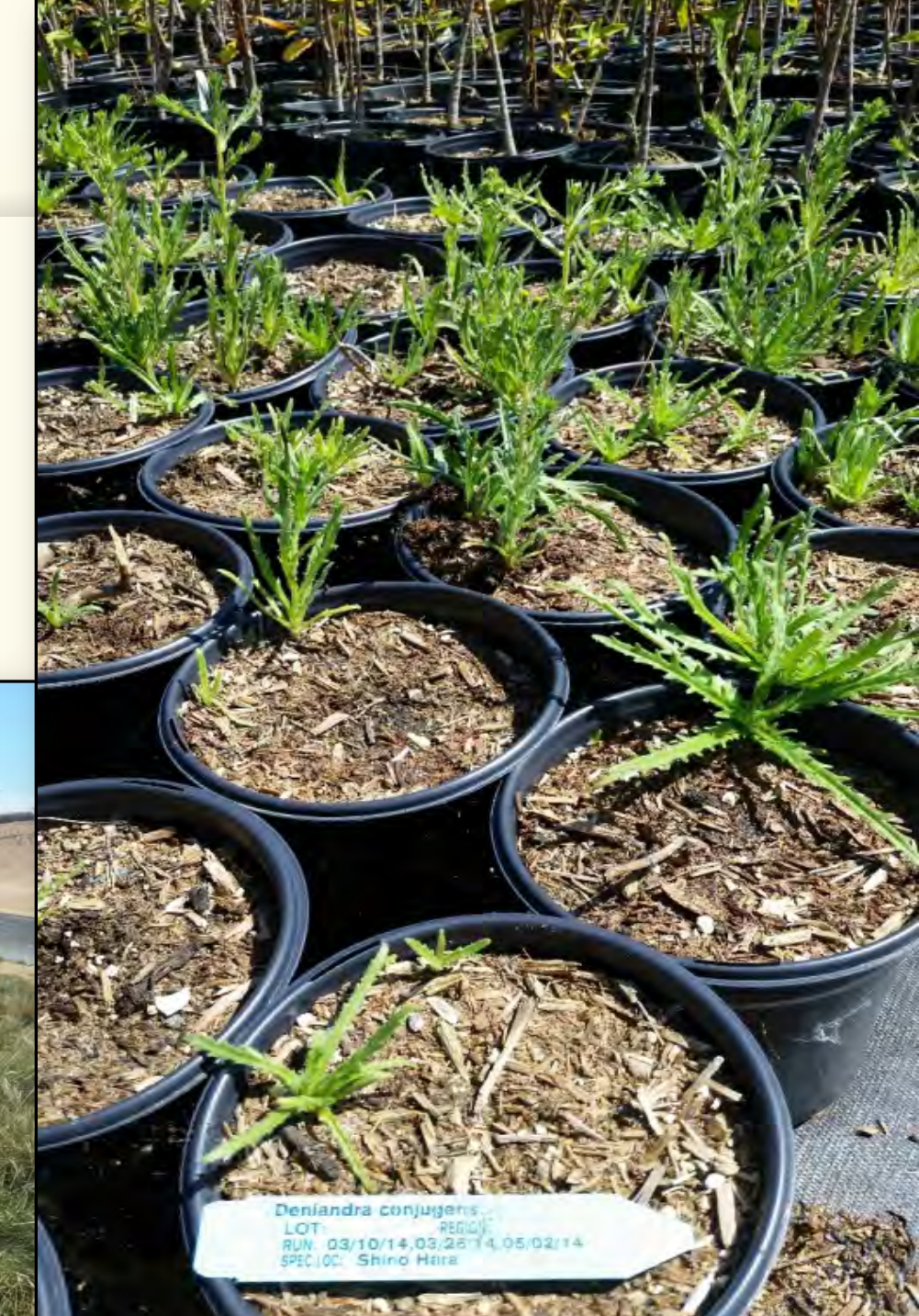

# **Expected Results**

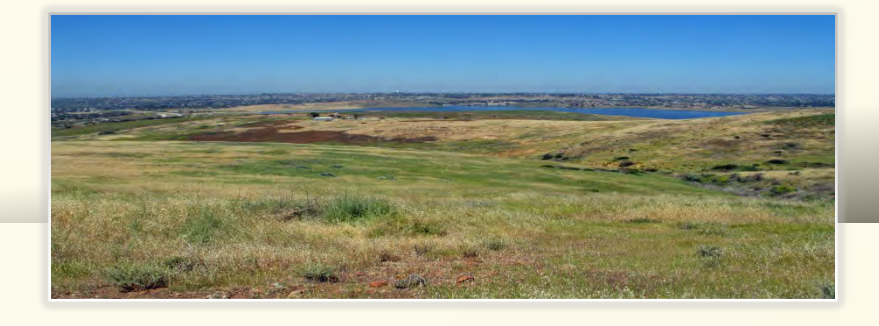

#### Active Restoration

#### **Treatment Plots**

#### 7.2 acres

- 0.22 acre QCB habitat
- 0.44 acre forbland
- 4.86 acres native grassland
- 1.72 acres OTP habitat

Weed Control

#### **Buffer Zones**

**42.5** acres

- 0.22 acre QCB habitat
- 10.44 acres forbland
- 10 acres OTP habitat
- 21.8 acres native grassland

#### Recommendations

Management

- Cost/acre
- Success rates
- Concept plan

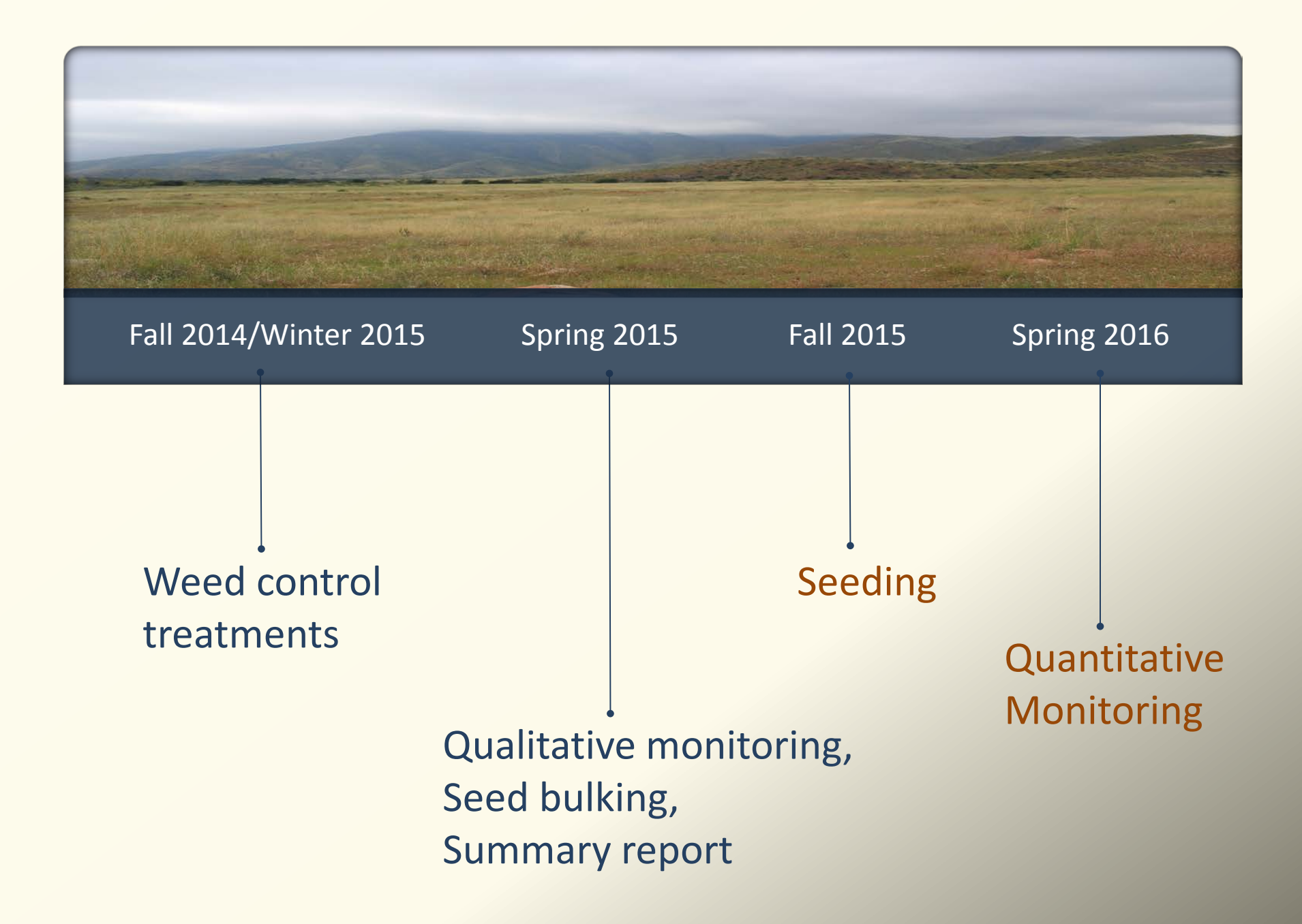